「かんたん工事写真帳3」の

# 2 画面表示状態での本ソフトの利用方法

#### 準備

 ①本ソフトがVer6.01より古いバージョンの場合には、下記のページからダウンロードし、 最新版にバージョンアップしてください。

https://www.appliedopt.com/pro3/

- ②未だ2画面表示状態になっていない場合、下記の操作をします。
  - 1. デスクトップで何もアイコンが表示されていない所で右クリックします。
  - 2. Windows 10の場合は、表示されたメニューの中の"デプスプレイの設定"をクリックします。 Windows 7 の場合は"画面解像度"をクリックします。
  - 3、表示された画面の"複数のディスプレイ"の所の設定を
    - ″表示画面を拡張する″

に変更します。

上記の準備をした後、1画面表示の状態で作成した工事写真帳を開くと、下図のように 一方のディスプレイには本ソフトの画面が表示され、他方のディスプレイには他のソフト の画面が表示できる状態になります。

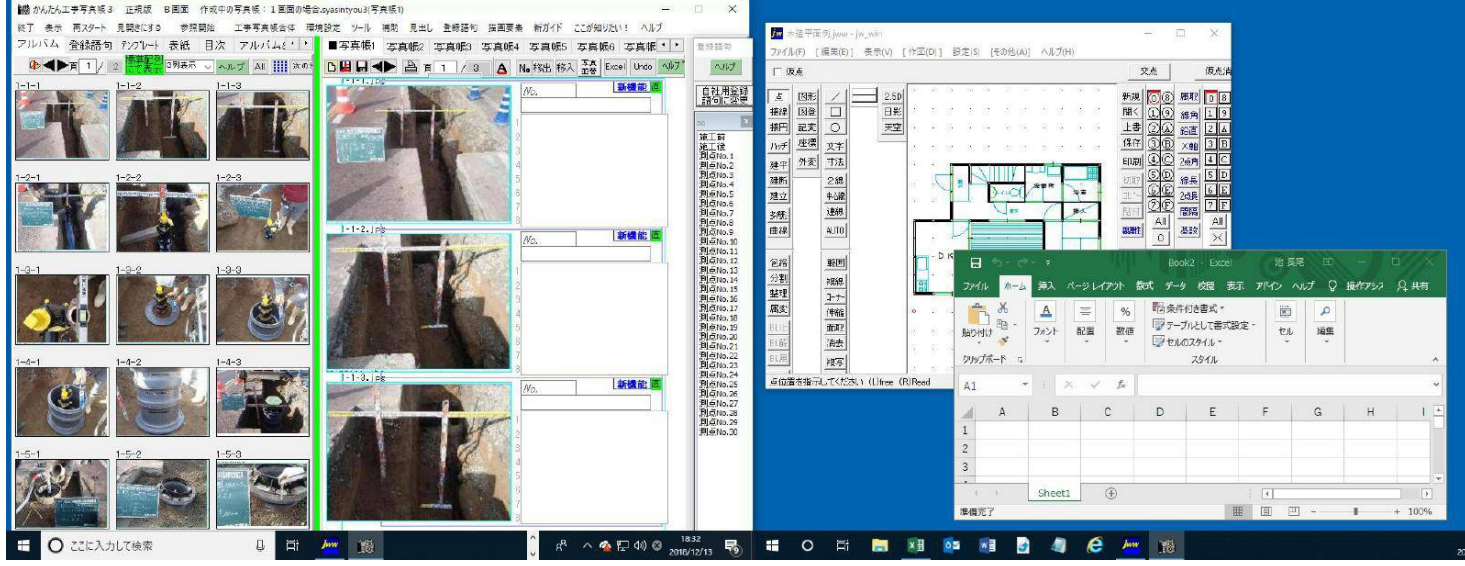

なお、

■他のソフトを起動しても、そのソフトの画面が隠れていて見えない場合は下記の操作をします。 ①本ソフトのメイン画面の一番上の部分をドラッグして移動させるか、最小表示にします。 ②本ソフトのメイン画面の裏に隠れていたそのソフトの画面をドラッグして、他方の ディスプレイに移動させます。

③本ソフトのメイン画面を元の位置に戻します。

- ■他のソフトで表示された文章を、工事写真帳にコピー・貼り付けしたい場合は下記の操作をします。
  - ①その文章を反転表示させます。
  - ②Ctrlキーを押した状態でCキーを押します。
  - ③工事写真帳のコメント欄の希望位置をクリックした上で、 Ctrlキーを押した状態でVキー を押します。
- ■他のソフトで表示された内容の一部分を工事写真帳に画像として取り込みたい場合は パソコン画面に表示された図表を取り込むの操作をしてます。

また、下記の操作をすれば、下図に示すように、本ソフトを二重起動し、左右のディス プレイに別々の工事写真帳を表示させることができます。

 ①本ソフトを起動し、作成済の工事写真帳を開き、メイン画面が表示されたら、それを 他方のディスプレイの位置に移動します。

②再度本ソフトの起動を開始します。

すると、下記のメッセージが表示されますので、【 OK】ボタンをクリックします。 「只今から本ソフトを二重起動します。起動したら既に起動しているのと重なら ない位置に移動してください。"

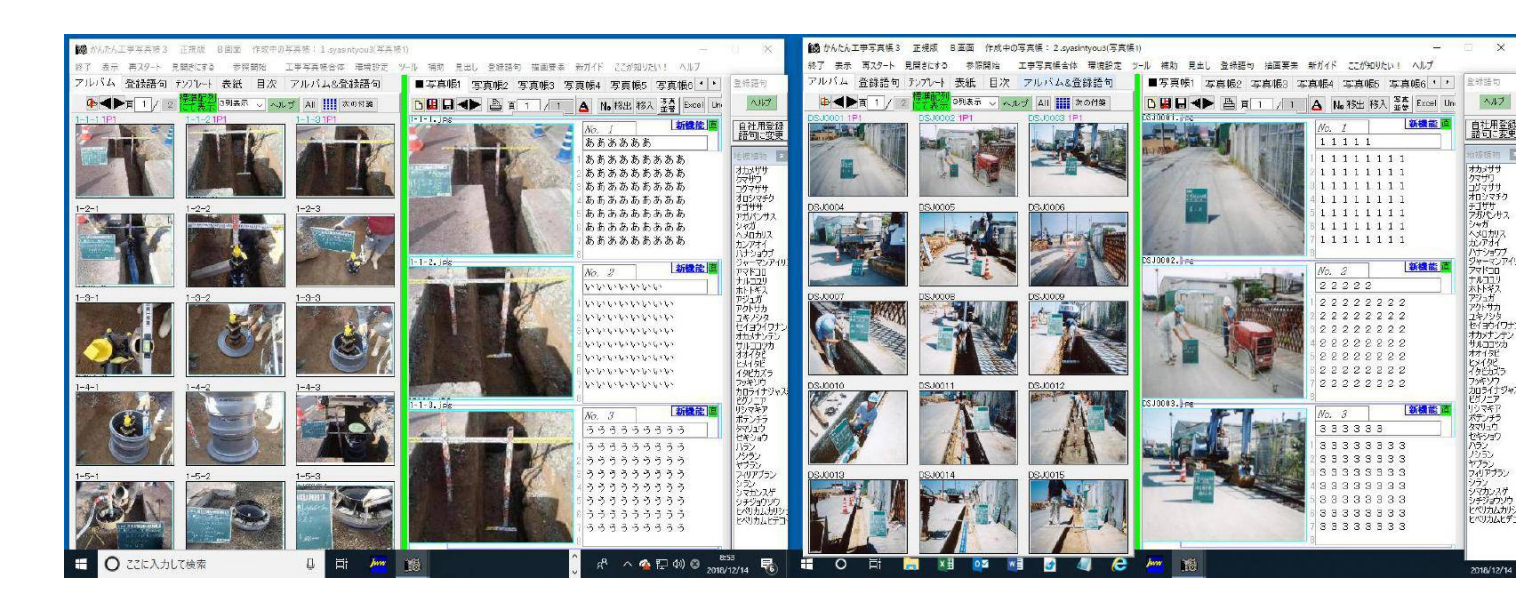

### (次のページへ続く)

以上は、2つあるディスプレイのいずれかだけを本ソフトで使うモードですが、

- 下記の操作をすれば、本ソフトが2つのディスプレイをすべて使うモードになります。
  - ①メイン画面左上の<mark>″表示1</mark>メ<u>ニューを</u>クリックします。
  - ②表示されたサブメ<mark>メ</mark>ューで<sup>"</sup>画面数"をクリックします。
  - ③表示された選択版の中の"2画面をすべて本ソフトで使う"をクリックします。

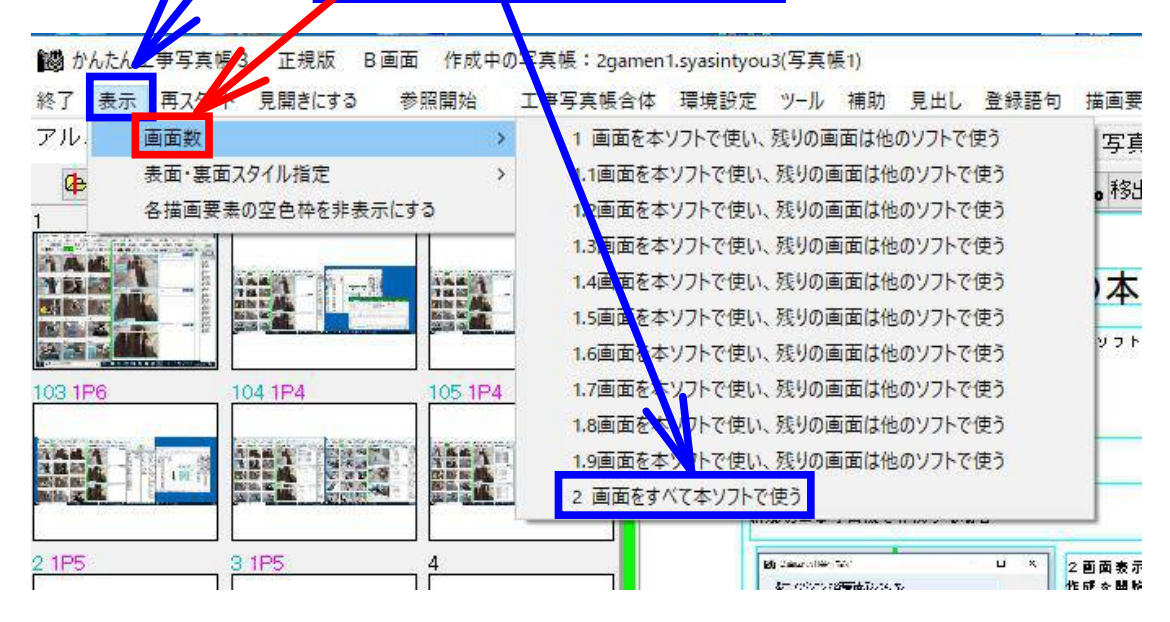

すると、下図のように、本ソフトが片方のディスプレーにだけ表示されていた

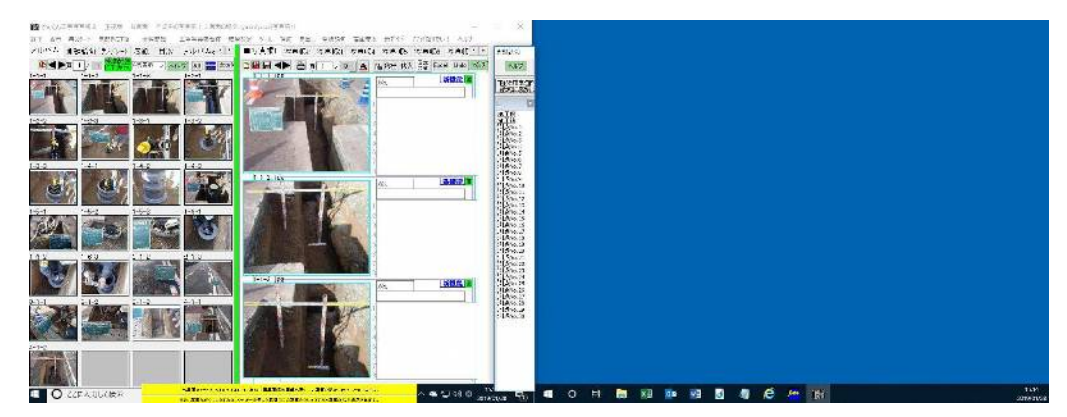

のが、下図のように2つディスプレー全体に亘って表示されるようになりました。

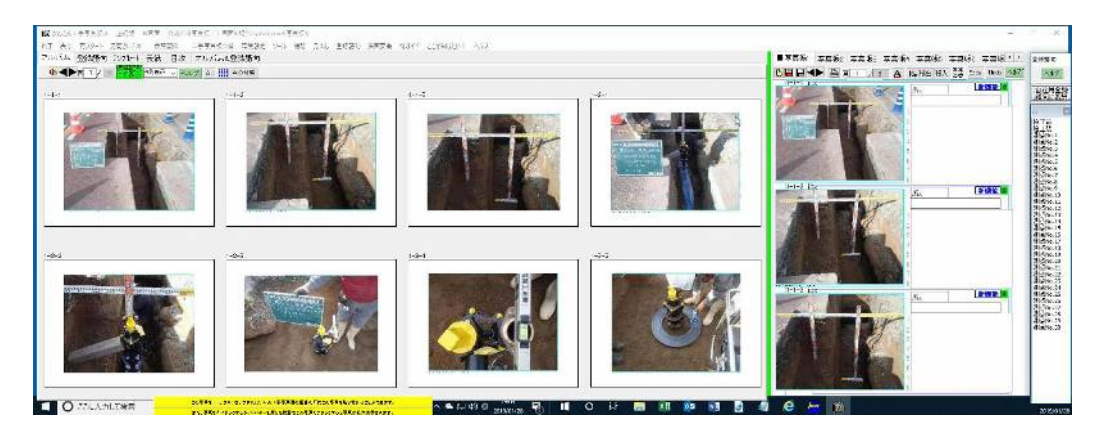

なお、このような上記状態にならない場合は、

2 画面表示にするための操作

に記載されていることをすべて実施して、このような表示状態に変えます。

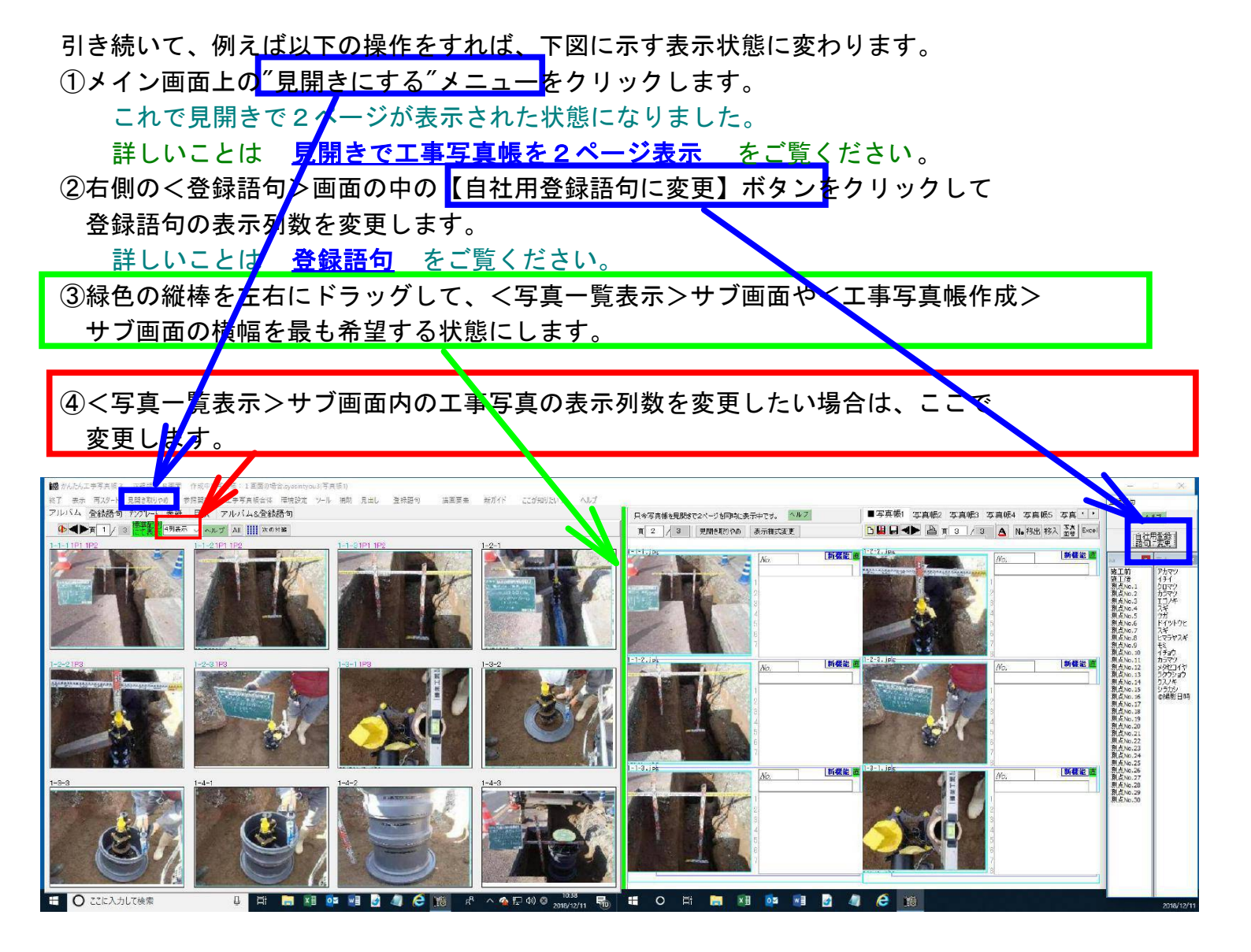

他にも設定を変えれば、色々な表示状態になります。

### (次のページへ続く)

以上、本ソフトを1つのディスプレイだけに表示する場合と、2つのディスプレイ全体に 亘って表示する場合について説明しましたが、その中間の表示方法に変えることができます。 例えば下記の操作をします。

| 1X小C         | <u>れた選択肢の中の</u>                                                                                                    | )             |                               |
|--------------|----------------------------------------------------------------------------------------------------|---------------|-------------------------------|
| <i>"</i> 1.3 | 3画面を本ソフトで                                                                                                    | 「使い、残り        | の画面は他のソフトで使う″                 |
| シリ           | ックします。                                                                                                    |               |                               |
|              |                                                                                                    |               |                               |
| 図 かんた        | ん7 字写真帽 3 正規版 B                                                                                                    | 画面 作成中の写      | 引真帳:2gamen1.syasintyou3(写真帳1) |
| 終了表          | 示 再スパート 見開きにする                                                                                                    | 参照開始 エ        | E事写真帳合体 環境設定 ツ−ル 補助 見出し 登録語句  |
| アル           | 画面数                                                                                                    | >             | 1 画面を本ソフ、で使い、残りの画面は他のソフトで使う   |
| æ            | 表面・裏面スタイル指定                                                                                                    | >             | 1.1画面を本ソフトで、声い、残りの画面は他のソフトで使う |
| 1            | 各描画要素の空色枠を非表                                                                                                    | 示にする          | 1.2画面を本ソフトで使、残りの画面は他のソフトで使う   |
|              | 1 1 1 1 1 1 1 1 1 1 1 1 1 1 1 1 1 1 1                                                                                                    |               | 1.3画面を本ソフトで使い、残りの画面は他のソフトで使う  |
| YE           |                                                                                                    | in the second | 1.4画面を本ソフトで使い、残りの画面は他のソフトで使う  |
|              |                                                                                                    |               | 1.5画面を本ソフトで使い、残りの画面は他のソフトで使う  |
|              |                                                                                                    |               | 1.6画面を本ソフトで使い、残りの画面は他のソフトで使う  |
| 103 1P6      | 104 1P4                                                                                                    | 105 1P4       | 1.7画面を本ソフトで使い、残りの画面は他のソフトで使う  |
|              |                                                                                                    |               | 1.8画面を本ソフトで使い、残りの画面は他のソフトで使う  |
|              | and the second second s | A & & A       | 10両面を大いつトで使い、死りの両面け他のいつトで使う   |
| A A A A      |                                                                                                    |               | 13国国を中ノノドで使い、浅川の国国は18のノノドで使ノ  |

すると、このような表示状態に変えることができます。

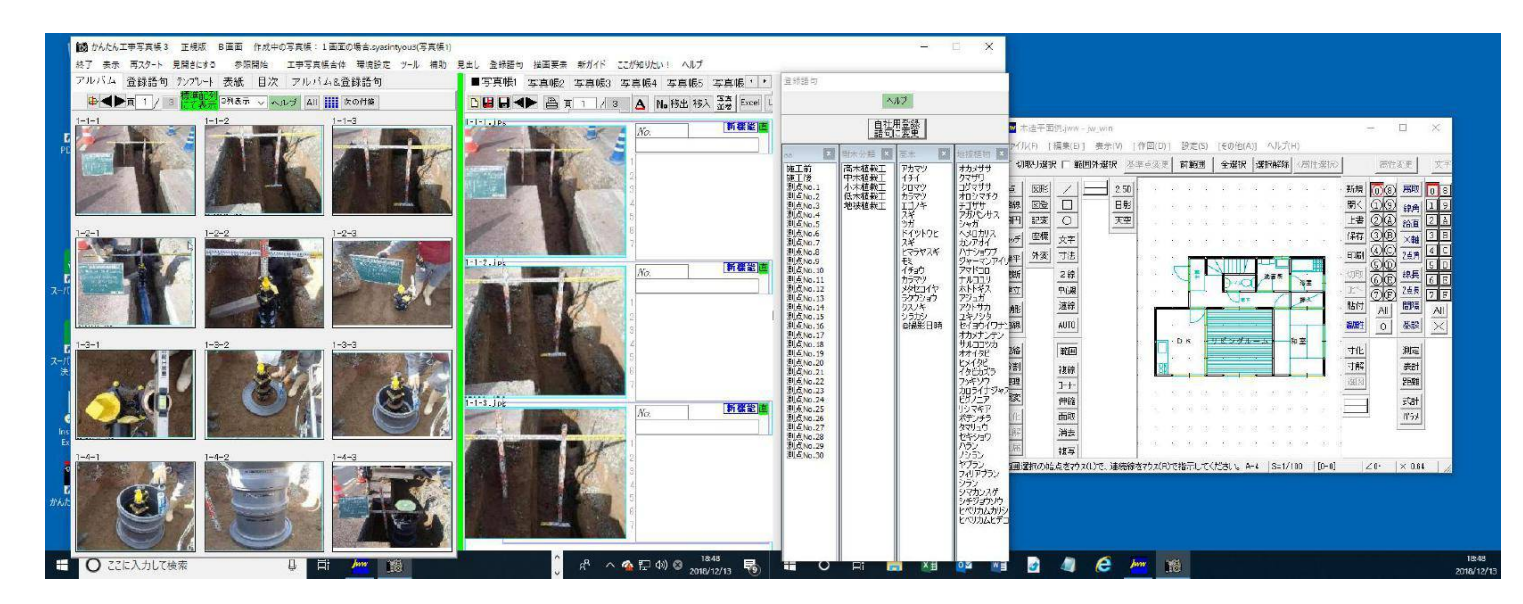

## 2 画面表示の場合の本ソフトの活用全般についてはこちら